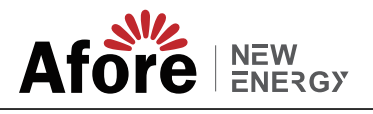

# Wi-Fi接続のクイックインストール

#### 注意:

製品を使用する前にこのマニュアルをよくお読みになり、O&M プロバイダーが簡単に見つけられる場所に保管してください。 製品のバージョンアップなどにより、本書の内容は変更される場合があります。基本的な仕様、初めて使用する手順は同じ形式にな ります。このマニュアル内のいかなる記述、情報、提案についても、いかなる形でも責任を負いません。

書面による許可がない限り、いかなる企業または個人も、この文書の内容(部分的または全体)をいかなる形式でも抽出、コピー、ま たは送信することはできません。

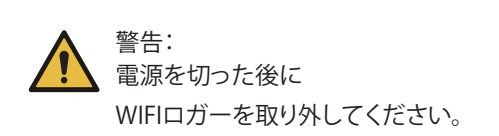

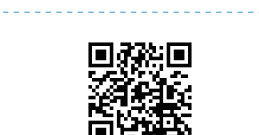

遠隔監視サイト

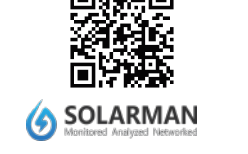

基本的には、インターネットにてアカウントの作成または使用を推奨致します。 ※apple store及びGoogle Playで「SOLARMAN」で検索お願いします。

## 1. WIFIロガーのインストール

ステップ 1: 図に示すように、WIFI モジュールをインバーター 通信インターフェイスに取り付けます。

ステップ 2: 図に示すように、WIFI ロガーをインバーター 通信インターフェイスに取り付けます。

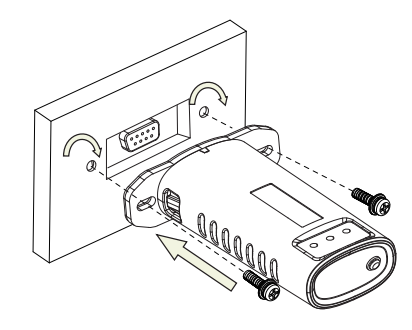

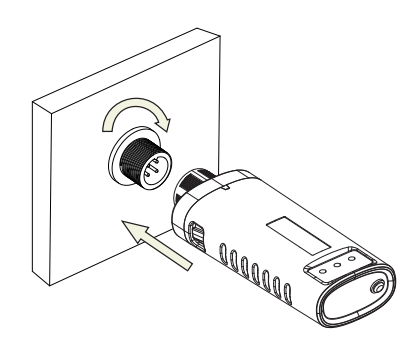

ステップ 3: 図に示すように、WIFI ロガーをインバーター 通信インターフェイスに組み立てます。

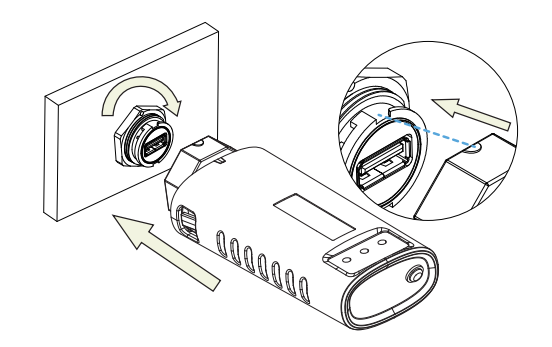

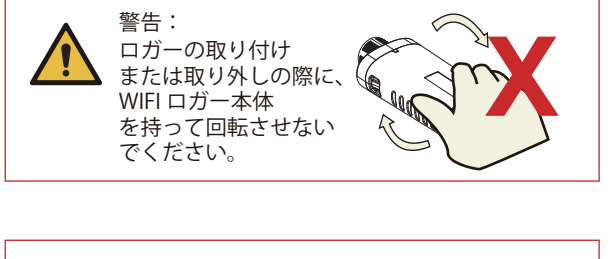

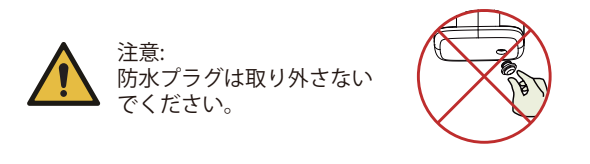

#### 2. WIFIロガーの状態

#### 2.1 インジケーターランプを確認してください

| ライト      | 意味                 | ステータスの説                                                          |
|----------|--------------------|------------------------------------------------------------------|
| •<br>NET | ルーターとの<br>通信       | 1. 消灯: ルーターへ<br>2. 1 秒/1 秒点灯 (ゆ<br>3. ライトが点灯し<br>4. オン 100 ms/オフ |
| COM      | インバータとの<br>通信      | 1. ライトが点灯し<br>2. 消灯:インバー<br>3. オン 1 秒/オフ 1                       |
| READY    | WIFIモジュール<br>の動作状態 | 1. 消灯: 異常動作中<br>2. オン 1 秒/オフ 1<br>3. オン 100ms/オフ                 |

ルーターがネットワークに正常に接続されている場合の、WIFIロガーの通常の動作ステータス: (1) サーバーへの接続が成功しました: WIFI ロガーの電源が入った後も NET ライトが点灯し続けます。 (2) WIFI ロガーが正常に動作している: READY ライトが点滅します。 (3) インバータへの接続成功: COM ランプが点灯します。

#### 3. 異常状態処理

WIFI モジュールの実行中にプラットフォーム上のデータが異常な場合。簡単なトラブルシューティングを完了するには、以下の表 を確認し、インジケーターライトのステータスに従ってください。それでも解決できない場合、またはインジケーターライトのス テータスが下の表に表示されない場合は、カスタマー サポートにお問い合わせください。 (注:電源投入後、少なくとも2分間は次のテーブルクエリを使用してください。)

| NET     | COM<br>COM | READY<br>READY | エラーの説明                                              | 故障原因                                                                                | 解決法                                                                                                    |
|---------|------------|----------------|-----------------------------------------------------|-------------------------------------------------------------------------------------|----------------------------------------------------------------------------------------------------|
| 任意の状態   | オフ         | ゆっくり点滅         | インバータとの<br>通信異常                                     | 1.WIFIロガーと<br>インバーター間の接続が緩んでいます。<br>2.インバーターがWIFIモジュール<br>の通信速度と一致しません。             | 1.WIFIモジュールとロガー間の接続を確認してください。<br>WIFIロガーを取り外して、再度取り付けます。<br>2.インパーターの通信速度がWIFIロガーの通信速度と一致<br>しているかどうかを確認します。<br>3.リセットボタンを5秒間長押しし、WIFIモロガーを再起動し<br>ます。 |
| オフ      | オン         | ゆっくり点滅         | WIFIロガーと<br>ルーター間の<br>接続が異常です                       | 1.WIFIロガーにはネットワーク<br>がありません。<br>2.アンテナ異常。<br>3.ルーターのWiFi信号強度が弱い。                    | 1.ワイヤレスネットワークが設定されているかどうかを確認<br>します。<br>2.アンテナに損傷や緩みがないか確認してください。<br>3.ルーターのWiFi信号強度を強化します。<br>4.リセットボタンを10秒間長押しし、WIFIロガーとネット<br>ワークを再度再起動します。         |
| ゆっくり点滅  | オン         | ゆっくり点滅         | WIFIロガーとルーター<br>間の接続、ロガーとリ<br>モートサーバー間の接<br>続は異常です。 | 1.ルーターネットワーク異常。<br>2.WIFIロガーのサーバーポイント<br>が変更されます。<br>3.ネットワーク制限によりサーバーに<br>接続できません。 | 1.ルーターがネットワークにアクセスできるかどうかを確認<br>します。<br>2.接続が制限されている場合は、ルーターの設定を確認して<br>ください。<br>3.弊社カスタマーサービスにご連絡ください。                                                |
| オフ      | オフ         | オフ             | 電源異常                                                | 1.WIFIロガーとインバーター<br>間の接続が緩んでいるか、異常です。<br>2.インバータ電力が不足しています。<br>3.WIFIモジュールに異常があります。 | 1.接続を確認し、WIFIロガーを取り外し、<br>再度取り付けます。<br>2.インバータの出力電力を確認します。<br>3.弊社カスタマーサービスにご連絡ください。                                                                   |
| 高速フラッシュ | 任意の状態      | 任意の状態          | SMARTLINK<br>ネットワーク<br>のステータス                       | 正常                                                                                  | 1.5分後に自動的に終了します。<br>2.リセットボタンを5秒間長押しし、WIFIロガーを再起動します。<br>3.リセットボタンを10秒間長押しし、工場出荷時の設定に戻します。                                                             |
| 任意の状態   | 任意の状態      | 高速フラッシュ        | 工場出荷時の<br>設定を復元                                     | 正常                                                                                  | 1.1分後に自動的に終了します。<br>2.リセットボタンを5秒間長押しし、WIFIロガーCCを再起動します。<br>3.リセットボタンを10秒間長押しし、工場出荷時の設定に戻します。                                                           |

(明(すべてのライトは単一の緑色のライトです。) の接続に失敗しました。 っくり点滅):ルーターへの接続に成功しました。 続ける:サーバーへの接続に成功しました。 7 100 ms (高速フラッシュ):ネットワークを高速に配信します。 続ける: WIFI モジュールがインバーターに接続されています。 タへの接続に失敗しました。 秒(ゆっくり点滅):インバーターと通信中。

秒(ゆっくり点滅):正常に実行しています。 100ms (高速フラッシュ):工場出荷時の設定に戻します。

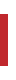

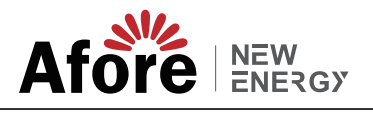

## SOLARMAN ユーザーマニュアル

## 1.登録【アカウント作成】

SOLARMAN にアクセスして登録してください。 「登録」をクリックして、ここでアカウントを作成します。

「データセンター」は国際で設定 「郵便」にメールアドレスを記入し、検証コードが届く のを待ち、検証を入力します。 ※バージョンが更新し表記が異なることが御座います。

#### 2.発電所を追加する

右上から[発電所を追加する] をクリックして発電所を 作成します。 発電所の基本情報やその他の情報をここに入力して ください。 【発電所名】【住所】【設備容量】は必要項目です。 ※住所はマップ日左上で検索するト経度が 自動設定されます。

#### 3.ロガーを追加する

方法 1:「ゲートウェイ/コレクター追加」または 「ロガーを追加」選択

方法 2: ロガー シリアルナンバー(SN) を入力します。 ロガー SN は外部パッケージまたはロガーに記載され ています。

### 4.ネットワーク設定

ロガーを追加したら、正常に動作するようにネットワー クを設定してください。

※バージョンが更新し表記が異なることが御座います。

PC画面 ※スマホでもPCでもアカウント作成は可能ですが、パワコンのWIFI設定はスマホでしか原則出来ません。

|                      | ・<br>- ネブドレスまたは<br>曲の見が長くさんかし | 7150-98158<br>71 | CONSTRAINT<br>1                                                                                                 | and and |
|----------------------|-------------------------------|------------------|----------------------------------------------------------------------------------------------------|---------|
| <b>男徒</b> 電話描号 ユーザー名 | T (Barr                       | データセンター          |                                                                                                    |         |
| ●愛を空にすることはできませ       | 4                             | - 105            |                                                                                                    |         |
| C 108                | ]                             | 17 17            | and a state of the second second second second second second second second second second second second second s |         |
| パスワードを空にすることはできません   | <i>K</i>                      | 100              |                                                                                                    |         |
| A 120-F              | Ð                             | 40               |                                                                                                    |         |
| >>> 右にスライドして検証してください |                               |                  | 4617-11-11-11<br>75                                                                                             |         |
| ハスワードを忘れましたかう        | 2                             | STREET \$26.78   | B. #7                                                                                                    |         |
|                      |                               | 50               | testi                                                                                                    |         |
| A □#1>               |                               | 840/6768-014     | FLD                                                                                                    |         |
|                      |                               |                  |                                                                                                    |         |

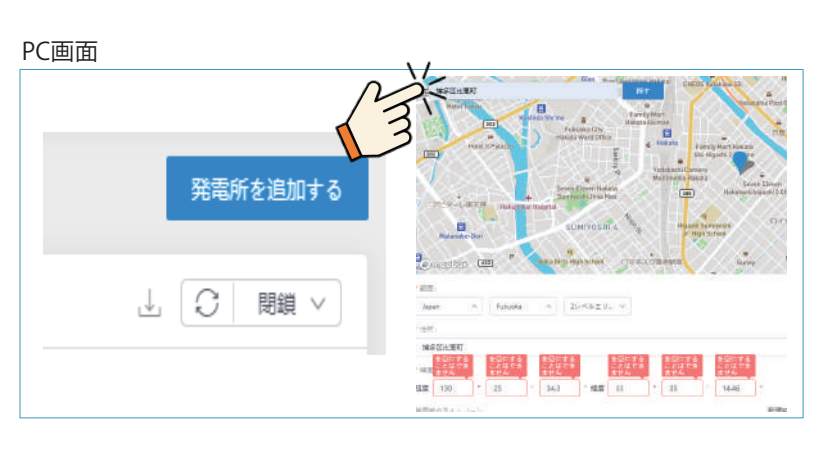

#### スマホ画面 ※スマホでもPCでもアカウント作成は可能ですが、パワコンのWIFI設定はスマホでしか原則出来ません。

く データロガーが追加されま…

サブデバイスがありません。データロガーとサブ**詳細** デバイス間の接触を確認してください

データロガーが追加されました

SN 3514

透信タイプ:

グナル強度:

-----

WiFi構成ガイド

ロガーはオフラインです。データ / ラインにするためにWiFl機成を実

Wi-Fi標成

「すか? を正常に構成した場合は、プルダウンして #るか、「御新1をクリックしてください

スマホ画面

データロガーを追加する

整雷所を編集する

発電所を削除する

キャンセル

オンライン

0/弱い

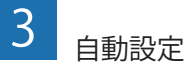

設定が完了するまでしばらくお待ちください。その後、システムは 次のページに切り替わります。

「完了」をクリックしてプラントデータを確認します。(通常は10分 程度で更新されます)

| 10:14 AM     |                                                              | 10:14 AM                   | •••••                     |
|--------------|--------------------------------------------------------------|----------------------------|---------------------------|
| <del>(</del> | Device Configuration                                         |                            |                           |
|              | L @ L                                                        |                            |                           |
| 1            |                                                              |                            |                           |
|              |                                                              | Configuratio               | n succeeded               |
|              |                                                              | Device data will be displa | ed in 10 mins. After that |
| Please s     | horten the distance between the device,<br>router and phone. | you can check device       | status in device list.    |
| Co           | nnect to device                                              |                            |                           |
| C Co         | nfiguring                                                    |                            |                           |
| • Re         | start                                                        |                            |                           |
| • Ver        | ihed                                                         |                            |                           |
|              |                                                              | Do                         | ne                        |
|              |                                                              |                            |                           |
|              |                                                              |                            |                           |

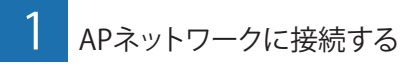

[スマホのWi-Fi設定に移動] して、 [AP\_XXXXX] ネットワークを見 つけます (XXXXX はロガー SN を指します)。

パスワードが必要な場合は、WIFIモジュール本体にパスワードが 記載されています。APネットワークに接続した後、Afore Smart HOME APPに戻ります。

| < settings WLAN |                                                                                                    |
|-----------------|----------------------------------------------------------------------------------------------------|
| WLAN            | ≜ 奈 (                                                                                                    |
|                 |                                                                                                    |
| MY NETWORKS     |                                                                                                    |
| Android         | \$ (                                                                                                    |
| ChinaNet        | <b>≜</b> 奈 (                                                                                                    |
|                 |                                                                                                    |
| AP_622602179    | \$ (                                                                                                    |
| HYH123          | ê 😤 (                                                                                                    |
| IGEN-5G         | ê 🗢 (                                                                                                    |
| OTHER NETWORKS  |                                                                                                    |
| act-blue        | \$ (                                                                                                    |
| ChinaNet-igen   | 4 8 (                                                                                                    |
|                 | settings WLAN WLAN WLAN MY NETWORKS Android ChinaNet AP_522602179 HYH123 IGEN-5G OTHER NETWORKS act-blue ChinaNet-inso |

#### Wi-Fi情報を確認する

携帯電話が正しい WiFi ネットワークに接続されていることを確認 してください。そして「開始」をクリックします。

| 4            | SN: 3514600137                |           | Switch     | < 服定              | Wi-Fi   |               |
|--------------|-------------------------------|-----------|------------|-------------------|---------|---------------|
| Please er    | nter Wi-Fi password           |           |            | Wi-Fi             |         | C             |
| 5G frequenc  | y band is not supported. Plea | ise conne | ct to 2.4G | √ aterm-019       | 772-g   | <b>i</b> ♥ (i |
| inequency of | anu.                          |           |            | V ( & 2 ) ( ) - 2 |         |               |
| 🔅 atern      | n <b>a se</b> ra              | Change    | network    | AP_35146          | JU137   | • * ((        |
| Do you nee   | ed password                   |           |            | 2<br>32.4G限定の     | 接続になり   | ます。           |
| 0            |                               |           |            | 語尾は「-a」           | ではなく「-g | 」に変更し         |
| (c) Preas    | e enter wi-Fr password        |           |            | WIFIのパス           | ワードを入れ  | カしてくだ         |
|              | Start to configure            |           |            |                   |         |               |

設定に失敗した場合は、以下の原因を確認し、再度設定を行ってく ださい。

- (1) 無線LANがONになっていることを確認します。
- (2) WiFi が正常であることを確認します。
- (3) 無線ルーターがホワイトブラックリストを実装していないこと を確認してください。
- (4) Wi-Fi ネットワーク内の特殊文字を削除します。
- (5) 電話機とデバイス間の距離を近づけます。

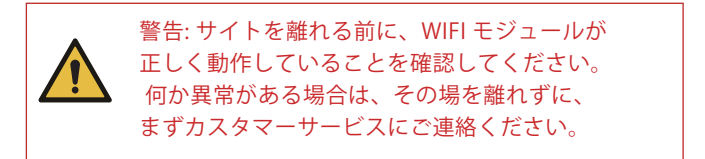

当社製品に関する技術的なご質問がある場合は、以下の情報を提供して当社までご連絡ください。

- (1) WIFI モジュールの製品モデルとシリアル番号。
- (2)接続するインバータの製品形名とシリアル番号。
- ご支援とご協力をよろしくお願いいたします!

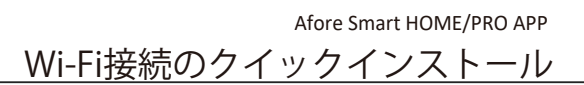

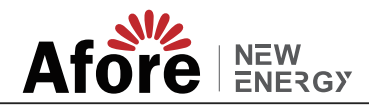

## 工事店様用 Wi-Fi接続マニュアル

## 1.専用アカウントログイン

工事店様用に現地でネットワークに接続する 専用のアカウントを準備しております。 初めに、「SOLARMAN Business」をダウンロード下さい。 ID [aforekannsidemo@genergy-jp.com] PASS [AforeJapan01] 上記を入力しログイン下さい。

## 2.WIFI接続画面①

下タブの右端ページから「Wi-Fi構成」を選択 その後、WIFIロガーのQRコードを読み込むか、 SNを手動で入力下さい。

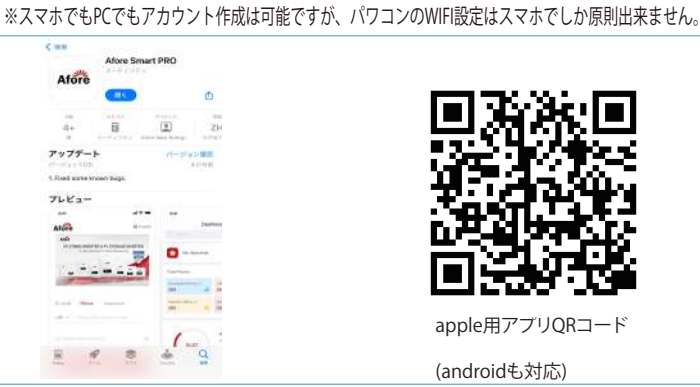

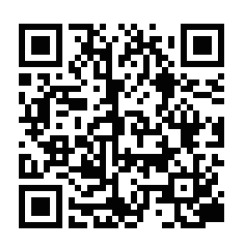

apple用アプリQRコード

(androidも対応)

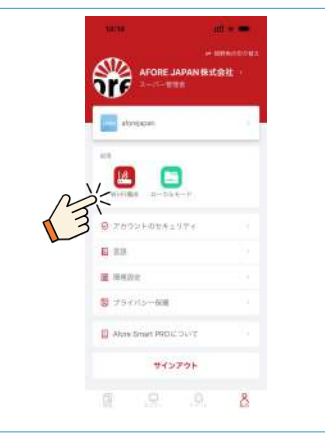

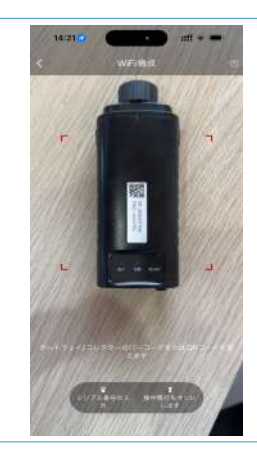

## 3.WIFI接続画面②

携帯電話が正しい WiFi ネットワークに接続されているこ とを確認してください。そして「開始」をクリックします。

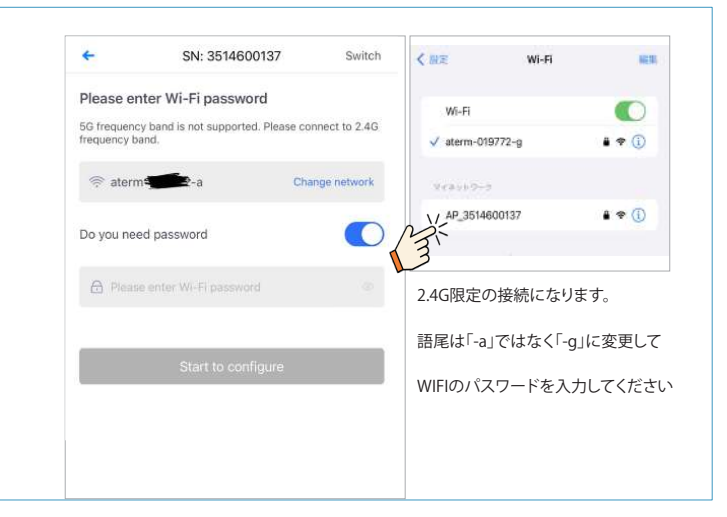

### 3.接続完了

設定が完了するまでしばらくお待ちください。その後、システムは 次のページに切り替わります。

「完了」をクリックしてプラントデータを確認します。(通常は10分 程度で更新されます)

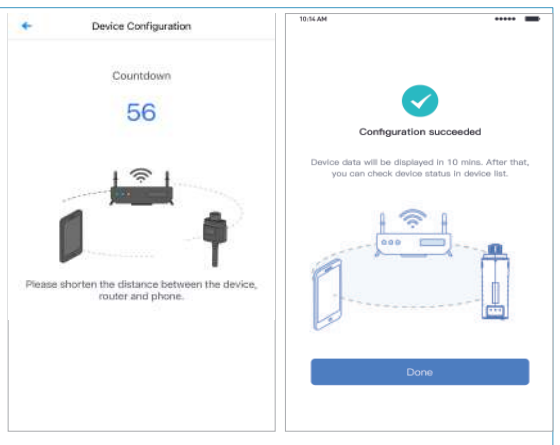